# EXAMINATION PORTAL (EXAM CENTRE MODULE) CONDUCT OF EXAMS

1. Open the exam portal using your admission login credentials (Centre Id and Password) -> <u>https://exam.psou.ac.in/ExamCenter</u>

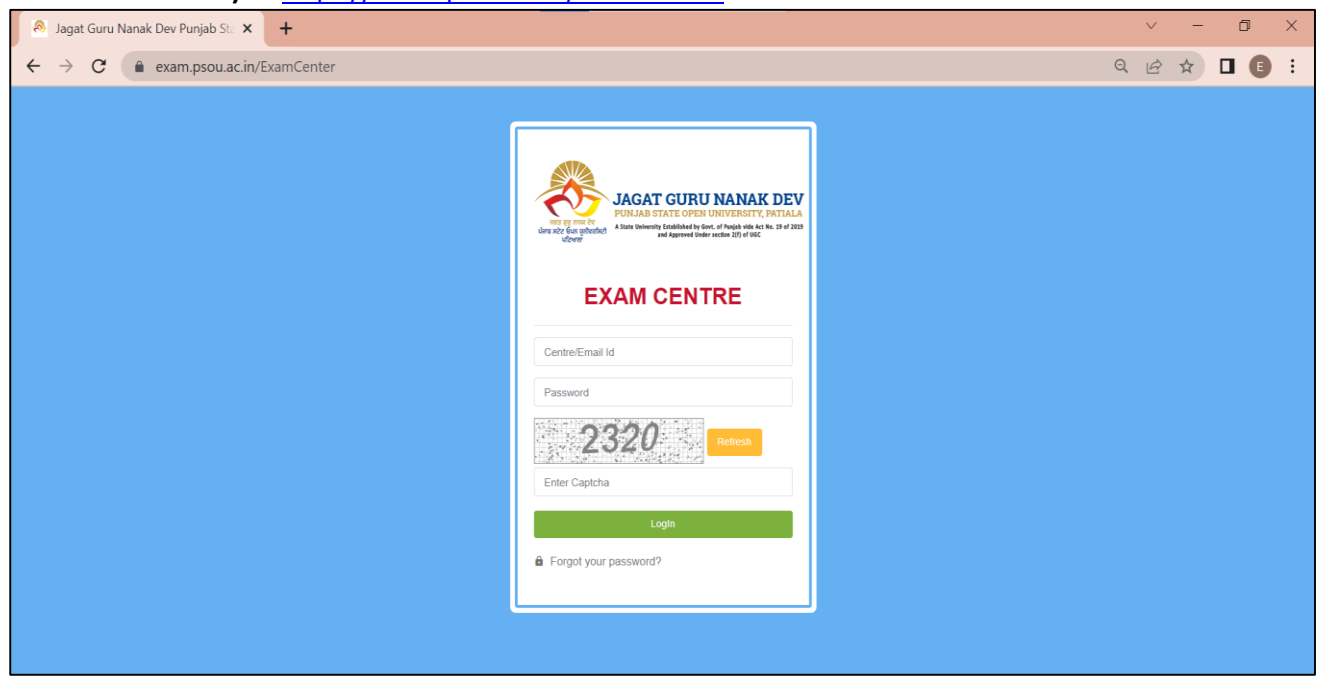

#### 2. Click on Exam Centre -> Students Appearing

a. Exam Centre can see the detail of all students appearing of exam in their exam Centre.

| Jagat Guru Nariak Dev                                      | Punjab Sta 🗙 | +                              |              |          |                |                |        |        |       |                     |           |                 |                |                | $\sim$                    | -       |              |
|------------------------------------------------------------|--------------|--------------------------------|--------------|----------|----------------|----------------|--------|--------|-------|---------------------|-----------|-----------------|----------------|----------------|---------------------------|---------|--------------|
| ← → C                                                      | m.psou.ac.in | /ExamCe                        | enter/Col    | legeStud | entsAppe       | earing         |        |        |       |                     |           |                 |                | Q              | . E 1                     | 2       |              |
| AGAT GURU NANAK DEV                                        |              |                                |              |          |                |                |        |        |       |                     |           |                 |                |                | Govt. Colleg              | e of Ed | u., Jalandha |
| Dashboard                                                  | Students Ap  | opearing i                     | n Exam Ce    | enter    |                |                |        |        |       |                     |           |                 |                |                | Home / List               | of Appi | roved Stude  |
| User >                                                     | Show 10      | entries                        |              |          |                |                |        |        |       |                     |           |                 |                | Search:        |                           |         | Excel        |
| <ul> <li>Student &gt;</li> <li>Exam Centre &gt;</li> </ul> | SrNo 11      | Regd.<br>Id ⊐                  | Roll<br>No 1 | Name 11  | Father<br>Name | Mother<br>Name | Gender | Mobile | Email | Academic<br>11 Year | Session 1 | Study<br>Centre | Exam<br>Center | Course<br>Name | ls<br>password<br>Changed | 11      | Password     |
| Printing cell  Printing cell  Evaluation                   | 1            | PSOU-<br>STUD-<br>21-<br>10825 |              |          |                |                |        |        |       |                     |           |                 |                |                |                           |         |              |
|                                                            | 2            | PSOU-<br>STUD-<br>21-<br>11023 |              |          |                |                |        |        |       |                     |           |                 |                |                |                           |         |              |
|                                                            | 3            | PSOU-<br>STUD-<br>21-<br>11029 |              |          |                |                |        |        |       |                     |           |                 |                |                |                           |         |              |
|                                                            | 4            | PSOU-<br>STUD-<br>21-<br>11031 |              |          |                |                |        |        |       |                     |           |                 |                |                |                           |         |              |

## 3. Click on Exam Centre -> Programme Allocated

a. Exam Centre can see the detail of all Programmes exam to be conducted in their centre.

| S Jagat Guru Nanak Dev Po                             | unjab Sta 🗙 🔗 Jag          | at Guru Nanak Dev Punjab Sto 🗙 🍦 🙈 Jagat Guru Nanak Dev Punjab Sto 🗙 📔 🕇 |               | ~ - @ ×                            |
|-------------------------------------------------------|----------------------------|--------------------------------------------------------------------------|---------------|------------------------------------|
| $\leftrightarrow$ $\rightarrow$ $C$ $\triangleq$ exam | psou.ac.in/ExamCen         | ter/ExamcenterViewCoursesOpted                                           | Q             | 🖻 🖈 🗖 🖪 🗄                          |
| JAGAT GURU NANAK DEV                                  |                            |                                                                          | Ģ             | Govt. College of Edu., Jalandhar 🗸 |
|                                                       | List of Courses Opted      |                                                                          |               | Home / List of Courses Opted       |
| User >                                                | Show 10 🜩 entries          |                                                                          | Search:       | Excel                              |
| Student >                                             | SrNo 1                     | Programme                                                                | Total Student | Semester 11                        |
| 🖾 Exam Centre 🗸 🗸                                     | 1                          | Certificate Course in Organic Farming                                    | 50            | 1                                  |
| Students                                              | 2                          | Certificate Course in Creative Writing and Content Development           | 41            | 1                                  |
| Appearing  Programme Allocated                        | Showing 1 to 2 of 2 entrie | s                                                                        |               | Previous 1 Next                    |
| Printing cell     P                                   |                            |                                                                          |               |                                    |
|                                                       |                            |                                                                          |               |                                    |

## 4. Click on Printing Cell -> Download Question Paper

a. Exam Centre can download the question paper

| S Jagat Guru Nanak Dev Po                 | unjab S | ita 🗙 🙈 Jagat Guru N  | Nanak Dev Punjab Sta 🗙 🏻 | 🙈 Jagat Guru I | Nanak Dev Punjab Sta | ×   +        |          |            | ~ - Ø ×                            |
|-------------------------------------------|---------|-----------------------|--------------------------|----------------|----------------------|--------------|----------|------------|------------------------------------|
| $\leftrightarrow$ $\rightarrow$ C $$ exam | .psou   | .ac.in/ExamCenter/Dow | vnloadQuestionPaper      |                |                      |              |          |            | ९ 🖻 ☆ 🖬 🗉 🗄                        |
| JAGAT GURU NANAK DEV                      |         |                       |                          |                |                      |              |          |            | Govt. College of Edu., Jalandhar 🗸 |
|                                           | Down    | load Question Paper   |                          |                |                      |              |          |            | Home / Download Question Paper     |
|                                           |         |                       |                          |                |                      |              |          |            |                                    |
| 🗳 User 🔹 🔸                                | #       | Paper Name            | Paper Code               | Paper Id       | Paper Session        | Student Type | Strength | Date       | Download                           |
| · ·                                       | 1       | Organic Farming-I     | GC-OF-01T                | GOF001         | Morning              | Regular      | 50       | 2022-07-18 | No Data Found                      |
| Student ,                                 | 2       | Organic Farming-I     | GC-OF-01T                | GOF001         | Morning              | Regular      | 50       | 2022-08-06 | <u>*</u>                           |
| Exam Centre                               | 3       | Organic Farming-II    | GC-OF-02T                | GOF002         | Morning              | Regular      | 50       | 2022-07-20 | No Data Found                      |
| Printing cel                              |         |                       |                          |                |                      |              |          |            |                                    |

#### 5. Click on Printing Cell -> Download Question Paper

a. Enter password to open the question paper received on SMS/Email of Chief Coordinator/Principal

| 🚱 Jagat Guru Nanak Dev Punjab Sta                                                | 🗙 🔕 Jagat Guru Nanak Dev            | v Punjab Sta 🗙 📔 🔕 Jagat G | iuru Nanak Dev Punjab | Sta ×   + |          |                          | $\vee$ – $\square$ >               |
|----------------------------------------------------------------------------------|-------------------------------------|----------------------------|-----------------------|-----------|----------|--------------------------|------------------------------------|
| $\leftrightarrow$ $\rightarrow$ C $($ exam.psou.ac                               | c.in/ExamCenter/DownloadQu          | uestionPaper               |                       |           |          |                          | ९ 🖻 ☆ 🖪 🗉                          |
| AGAT GURU NANAK DEV                                                              |                                     | exam.psou.ac.in say        | /5                    |           |          |                          | 💮 Govt. College of Edu., Jalandhar |
| Downloa                                                                          | ad Question Paper                   | Please enter your pass     | word to view this pag | e!        |          |                          | Home / Download Question Pape      |
| 🗶 User 🔶 👘                                                                       | Paper Name                          | Pap                        |                       | OK Cancel | Strength | Date                     | Download                           |
| Student                                                                          | Organic Farming-I Organic Farming-I | GC-<br>GC-01-011 G01001    | worning               | Kegular   | 50       | 2022-07-18<br>2022-08-06 | No Data Found                      |
| Exam Centre > 3                                                                  | Organic Farming-II                  | GC OF-02T GOF002-          | Monning               | Regular   | 50       | 2022-07-20               | No Data Found                      |
| Printing cell  Download  Custion Paper  Cutiet Download  Custion  P S Evaluation |                                     |                            |                       |           |          |                          |                                    |

#### 6. Click on Printing Cell -> Cut list Download

- a. Enter Academic Year, Session, Course, Semester and Paper.
- b. Click on Generate Cut list.
- c. It will show you Secrecy memo cum Attendance Sheet for Exam (Aug-2022).
- d. Click on print button.

| S Jagat Guru Nanak Dev Pu                       | unjab Sta 🗙 🔗 Jagat Guru Nanak Dev Punjab S                                                                                                    | Sta 🗙 📔 🙈 Jagat Guru Nanak Dev Punjab Sta 🗄                                                                                                    | ×   +                                                                                                    | v - 0                                                                                                    |  |  |  |  |  |  |
|-------------------------------------------------|----------------------------------------------------------------------------------------------------|----------------------------------------------------------------------------------------------------|----------------------------------------------------------------------------------------------------|----------------------------------------------------------------------------------------------------|--|--|--|--|--|--|
| $\leftarrow$ $\rightarrow$ C $\triangleq$ exam. | .psou.ac.in/ExamCenter/CutList                                                                                                    |                                                                                                    |                                                                                                    | २ 🖻 🖈 🔲 🗉                                                                                                    |  |  |  |  |  |  |
| JAGAT GURU NANAK DEV                            |                                                                                                    |                                                                                                    |                                                                                                    | 🤵 Govt. College of Edu., Jalandhar 🗸                                                                                        |  |  |  |  |  |  |
| Bashboard                                       | CutList                                                                                                    |                                                                                                    |                                                                                                    | Home / CutList                                                                                                    |  |  |  |  |  |  |
| 🗷 User 🔹 🔪                                      | Academic year*                                                                                                    | Session*                                                                                                    | Course *                                                                                                    | Semester *                                                                                                    |  |  |  |  |  |  |
| 🗶 Student 🔹 >                                   | 2022-23 V                                                                                                    | January 🗸                                                                                                    | Certificate Course in Organic Farming V                                                                                  | Semester-1                                                                                                    |  |  |  |  |  |  |
| Exam Centre                                     | Organic Farming-I                                                                                                    | Generate Cutlist                                                                                                    |                                                                                                    |                                                                                                    |  |  |  |  |  |  |
| Printing cell  Download  Question Paper         |                                                                                                    | Unde                                                                                                    | rtaking                                                                                                    |                                                                                                    |  |  |  |  |  |  |
| Evaluation                                      | We do hereby declare that in concern to the Examination<br>and UMC cases and the same has been uploaded online.<br>sheet from login ID and Manual copy of attendance sheet | Aug-2022 held in Examination Centre Govt. College of Edu.<br>If result got declared late due to wrong updation of serial<br>are attached herewith. | Jalandhar the manual attendance sheet of students are cros<br>number of answer sheets, then we shall be the sole respons | s checked with present students, absentee list, detained list<br>sible for the same. Duly signed printed copy of attendance |  |  |  |  |  |  |
|                                                 | Printing Cell Coordinator                                                                                                    |                                                                                                    | Superintendent                                                                                                    |                                                                                                    |  |  |  |  |  |  |
|                                                 | Signature:                                                                                                    |                                                                                                    | Signature:                                                                                                    |                                                                                                    |  |  |  |  |  |  |
|                                                 | Name :<br>Mobile No. :                                                                                                    |                                                                                                    | Name :<br>Mobile No. :                                                                                                   |                                                                                                    |  |  |  |  |  |  |
|                                                 | Jagat Guru Nanak Dev Punjab State Open University, Patiala<br>Secrey memo cum Attendance Shert for Exam - (Aug-2022)                                                       |                                                                                                    |                                                                                                    |                                                                                                    |  |  |  |  |  |  |
|                                                 | Examination Centre :Govt. College of Edu., Jalandhar<br>Program : Certificate Course in Organic Farming                                                                    |                                                                                                    |                                                                                                    |                                                                                                    |  |  |  |  |  |  |